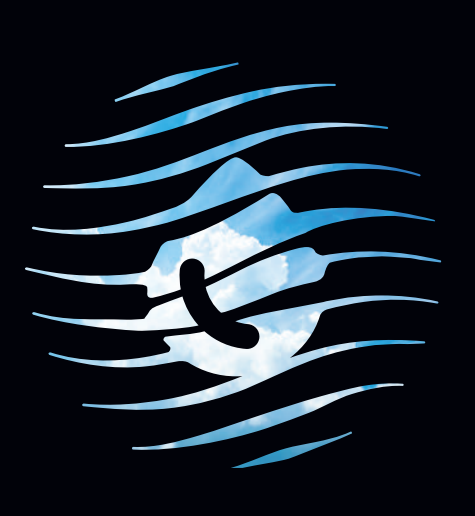

# הוראות התקנה והפעלה לאפליקציית TADIRAN IOT וחיבור מזגני תדיראן מיני מרכזיים

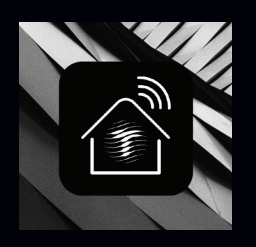

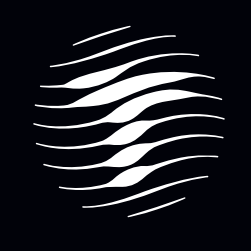

TADIRAN שולטים במזג האוויר

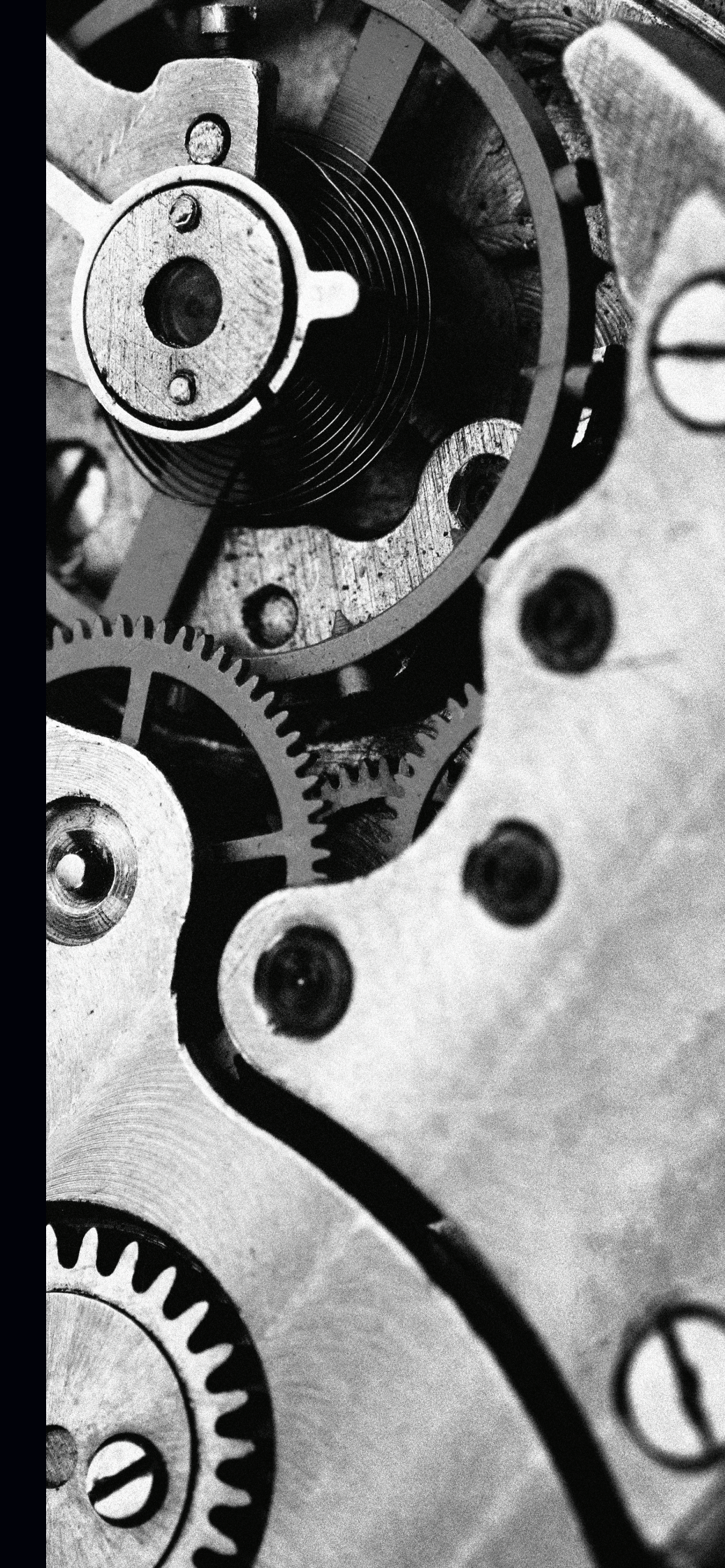

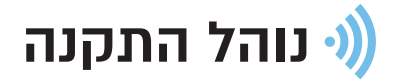

. התחברו לרשת ה-WIFI שלכם עם הטלפון הנייד. וודאו כי רשת ה WIFI שלכם תומכת ב-2.4 Ghz בלבד

2. חפשו, הורידו והתקינו את האפליקציה בחנות מ-Google play או ה-Google play

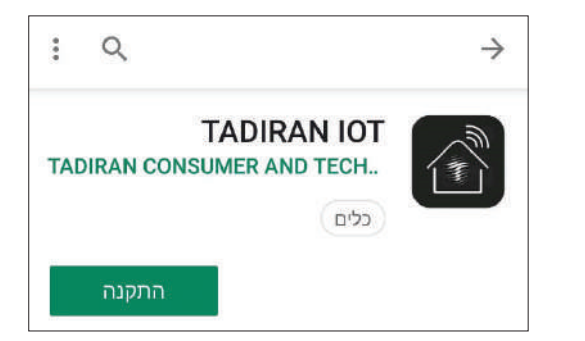

3. הפעילו את האפליקציה, באם אין לכם חשבון יש לבצע רישום לאחר הסכמה למדיניות הפרטיות.

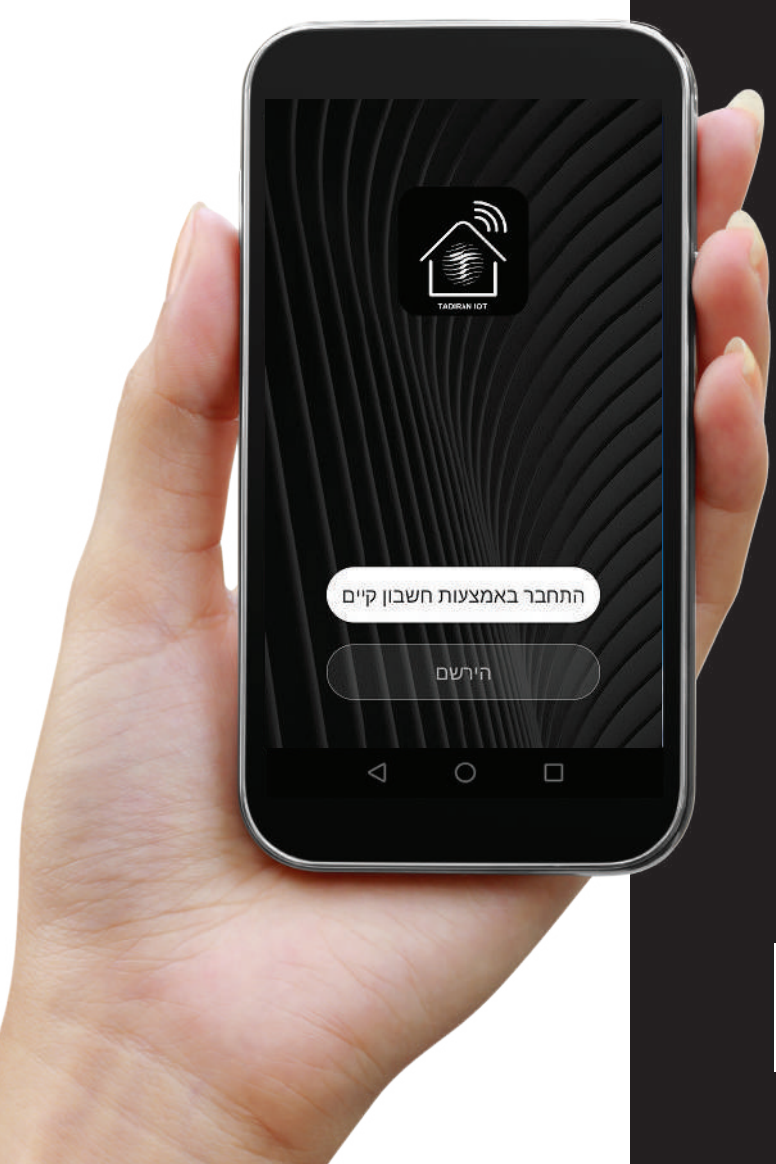

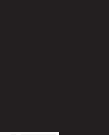

WIFI

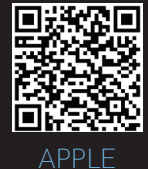

4. הקלידו את מספר הטלפון כולל קידומת ולחצו על קבלת קוד אימות.

עם קבלת מיסרון הקלידו את קוד האימות ובשלב הבא ביחרו סיסמה לחשבונכם. הסיסמה בת 8 תווים כולל אותיות ומספרים.

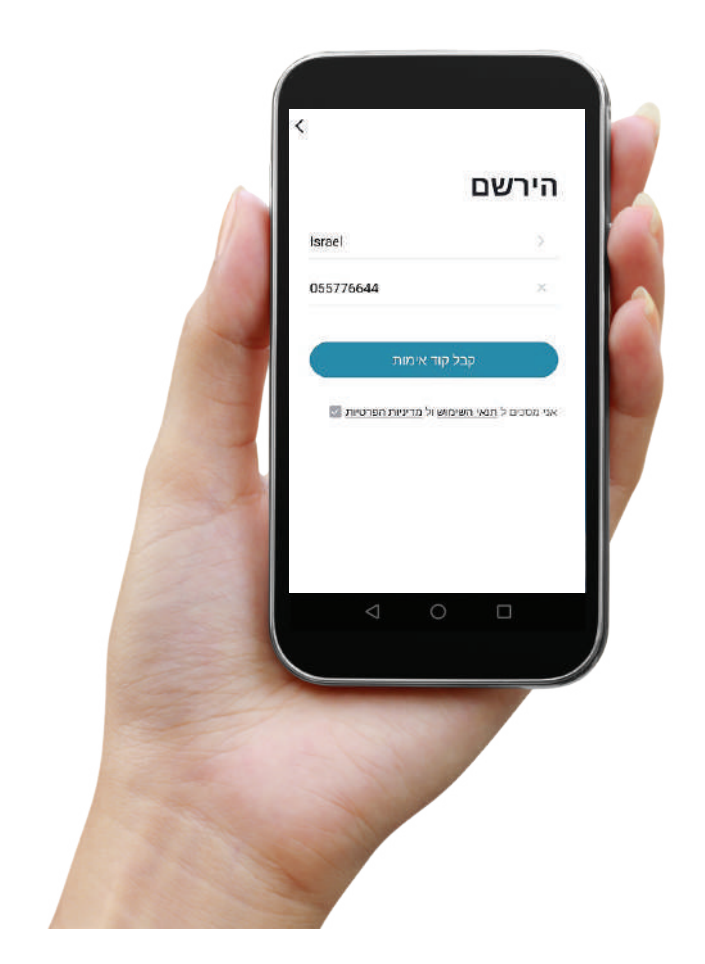

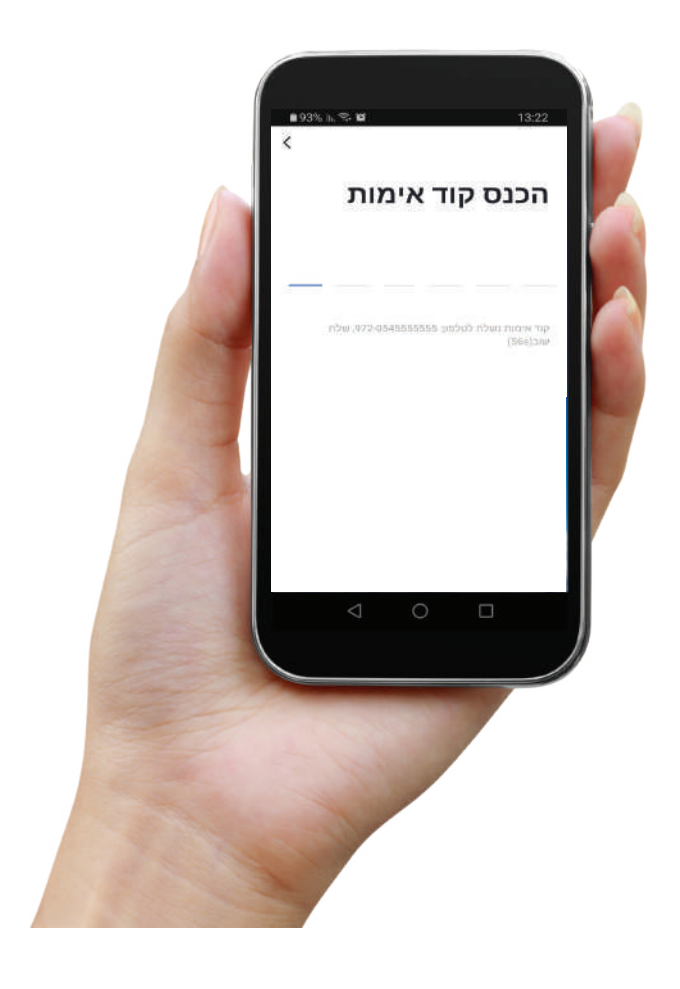

5. כעת תגיעו למסך הבית של האפליקציה בו תוכלו להוסיף את המזגן, הקליקו על ה + בפינה הימנית של המסך או על כפתור ״הוסף מכשיר״ במידה וזה המכשיר הראשון שאנחנו מוסיפים.

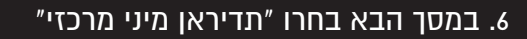

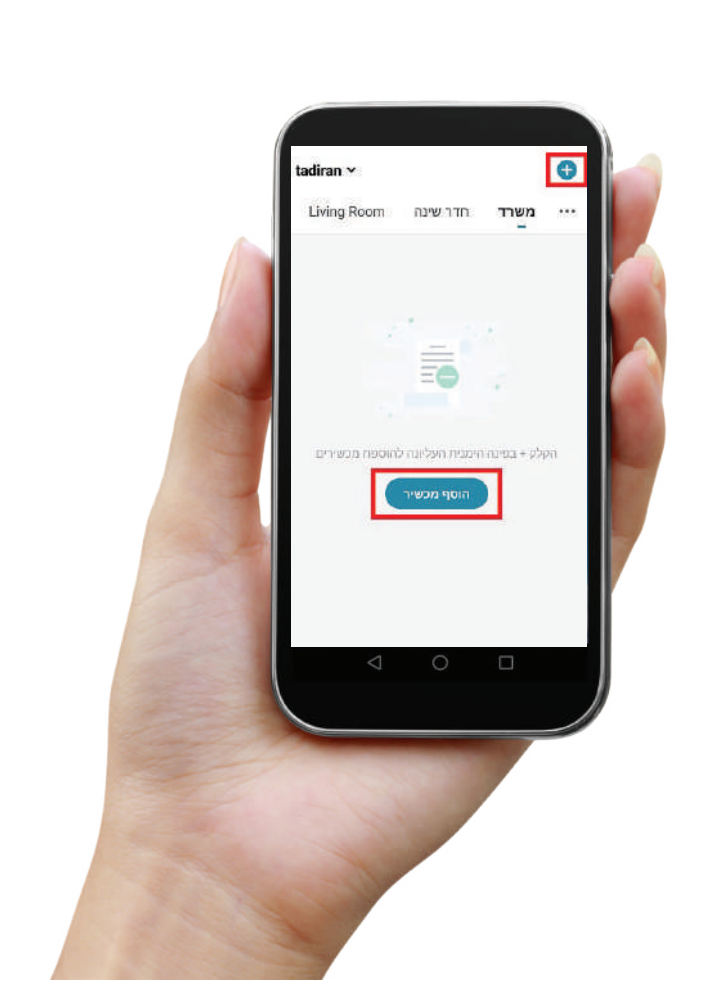

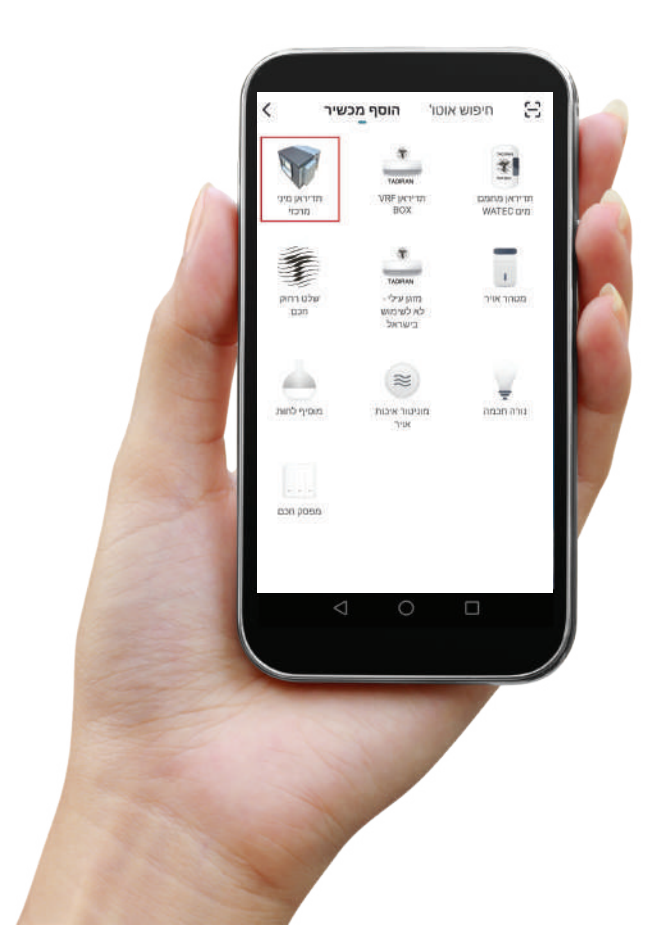

7. התקדמו למסך הבא, שם רשת ה-WIFI שלך יופיע על המסך ועליכם להכניס את סיסמת הרשת,

יש להקפיד על הכנסת סיסמה נכונה.

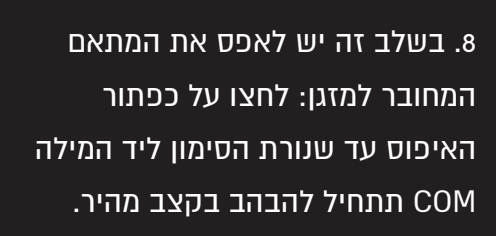

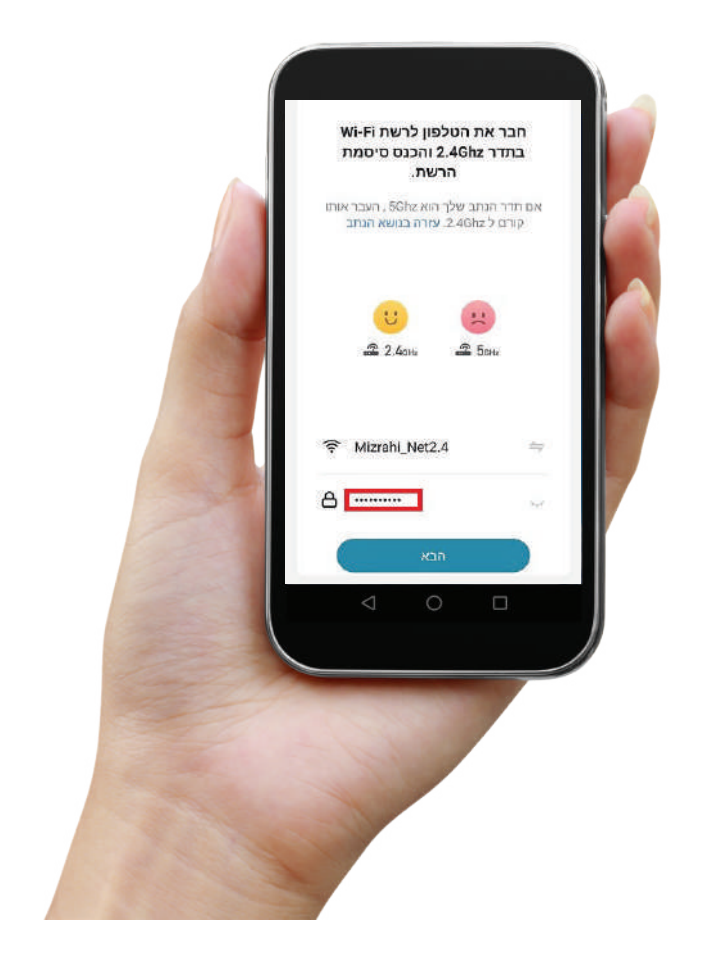

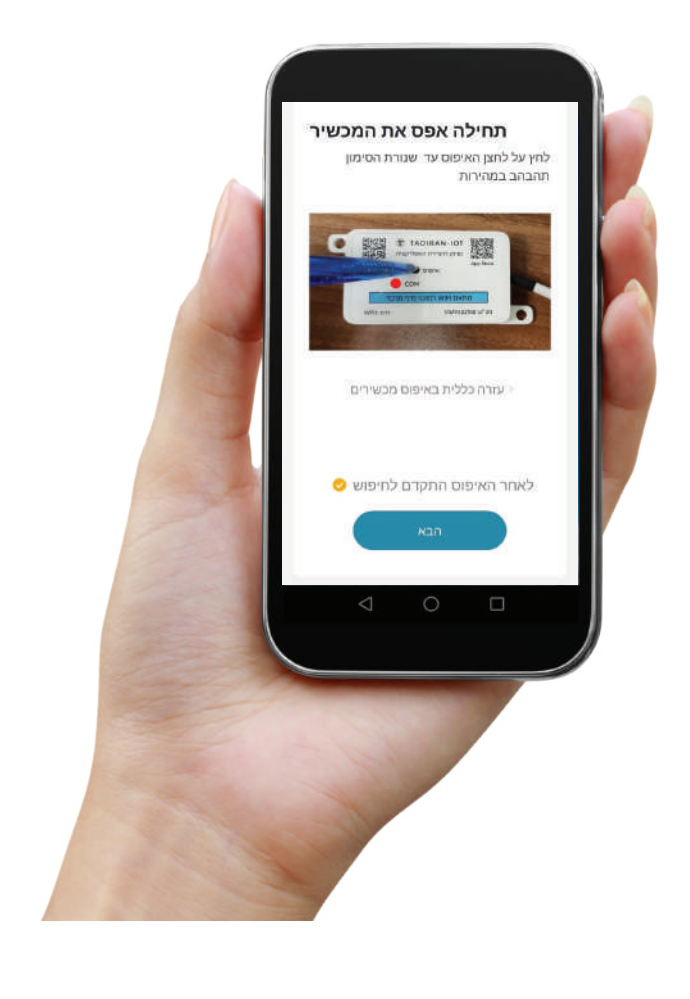

לאחר לחיצה על אישור האפליקציה תחפש מזגן, במידה והחיבור הצליח נורת הסימון תעבור למצב של אדום דולק קבוע ובמסך יסומן V לסימון כי נמצא המזגן. במסך הבא יש לשייך את המכשיר

י לחדר מתוך רשימת החדרים המוכנה מראש.

הערה: במידה והמזגן לא נמצא בעיקר ייתכן כאשר הנתב הוא (5Ghz) ניתן לחפש במצב AP, חזור למסך האיפוס ובחר בכותרת המסך: מצב AP הפעם יש ללחוץ לחיצה נוספת על לחצן האיפוס במתאם עד שנורת הסימון תהבהב בקצב איטי, לאחר מכן התקדם לפי ההוראות באפליקציה.

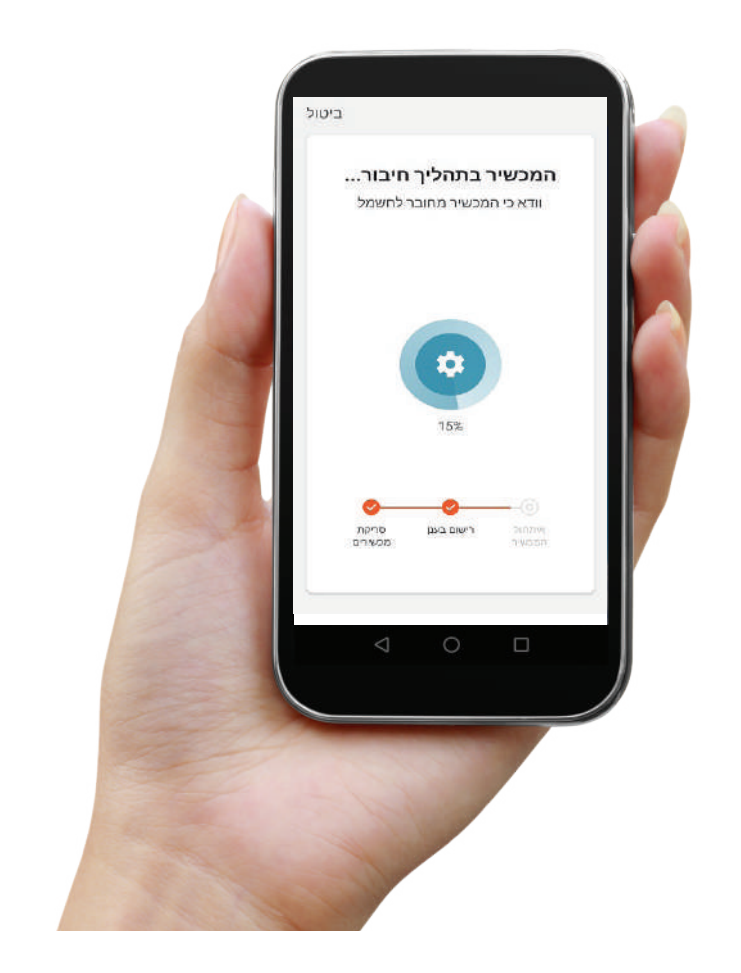

עם סיום ההגדרה תעברו למסך השליטה על המזגן לשינוי שם המזגן הקליקו על סמל העיפרון והיכנסו לשורת השם (סמל העיפרון בכותרת), ניתן אף לשנות את תמונת המזגן לתמונה מתוך הגלריה או שימוש במצלמה.

לשינוי שם המזגן הקליקו על סמל העיפרון והיכנסו לשורת השם (סמל העיפרון בכותרת), ניתן אף לשנות את תמונת המזגן לתמונה מתוך הגלריה או שימוש במצלמה.

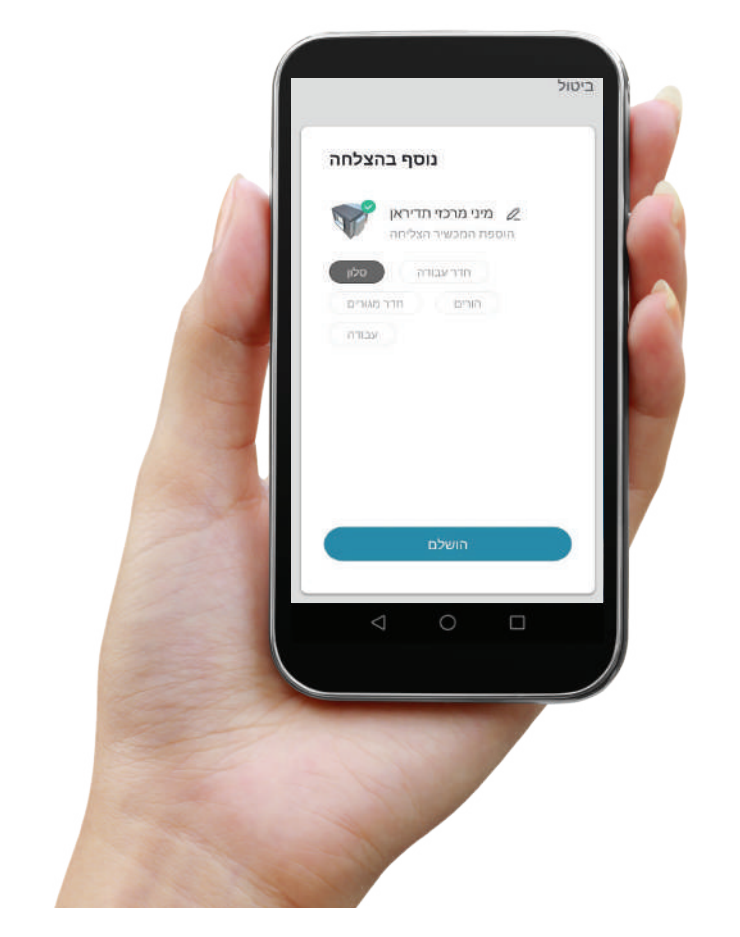

במסך השליטה ניתן לפקד על: הפעלה/הפסקה של המזגן, שינוי טמפרטורה רצויה, שינוי מוד העבודה . ניתן לראות את טמפרטורת החדר וטמפרטורת החוץ (לאחר הגדרת מיקום הבית). במידה ותזוהה תקלה במזגן יופיע סמל התראה ולידו קוד התקלה, את נוסח התקלה המלא ניתן לראות ביומן התקלות באפליקציה.

ממסך זה ניתן אף להגדיר טיימרים של הפעלת או הפסקת המזגן על ידי לחיצה על כפתור תכנן לו"ז, במידה וקיים טיימר פעיל יידלק הכפתור בצבע כחול.

בלחיצה על כפתור ההיסטוריה ניתן לקבל גרף המציג ממוצע שעתי של טמפרטורת החדר ביממה האחרונה.

במידה ותופיע תקלה במזגן יופיע סמל אדום בליווי קוד התקלה, הסבר מלא על התקלה יופיע ביומן התקלות הנמצא בלחיצה על פרופיל ויומן הודעות.

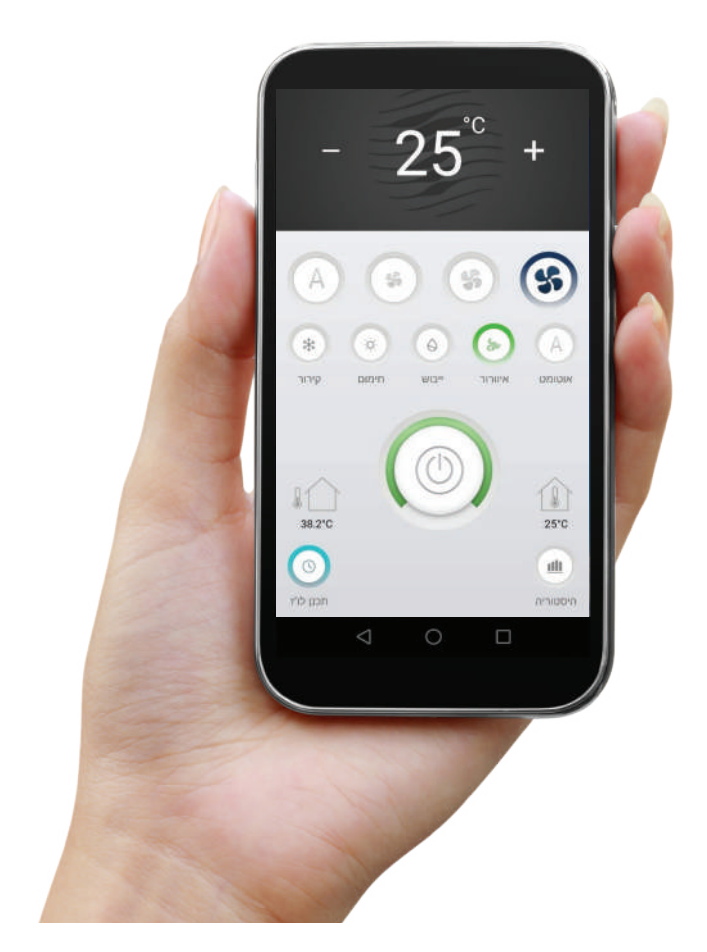

# <u>ניהול מסך הבית</u>

כל מכשיר יופיע כשורה, ניתן לראות את מצב המכשיר בכפתור ירוק/לבן, במידה ותופיע תקלה במכשיר יופיע מלבן אדום עם תאריך ושעת האירוע. המלבן ייעלם לאחר צפייה בתקלה ביומן ההודעות.

ניתן לסדר את המכשירים לצפייה כרשת או רשימה וכן לשנות את סדר המכשירים בתוך הרשימה.

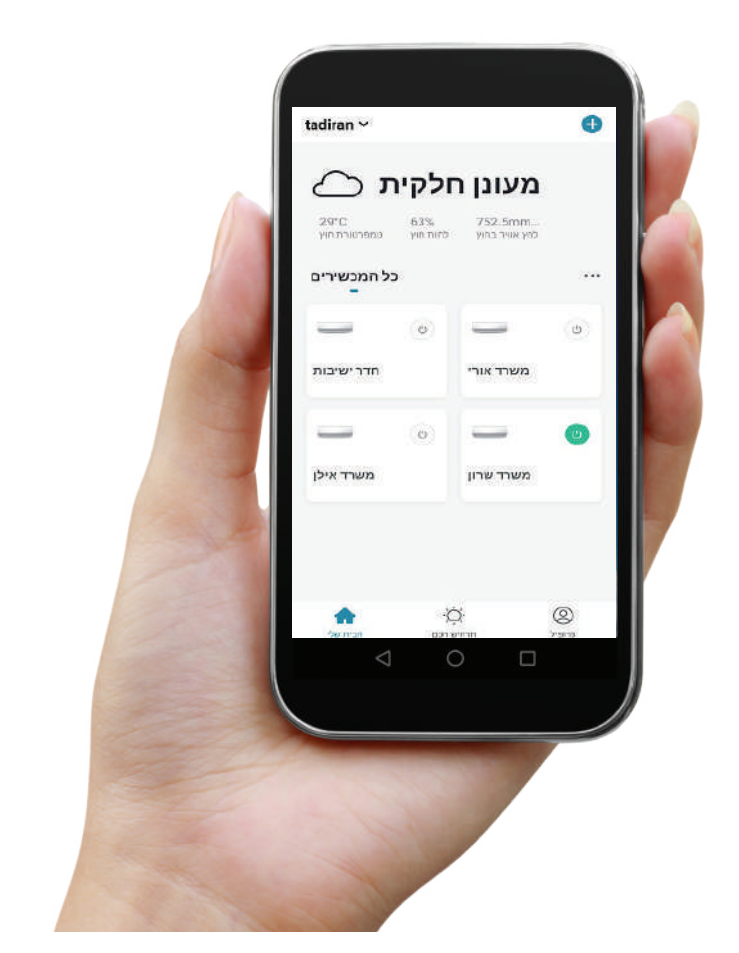

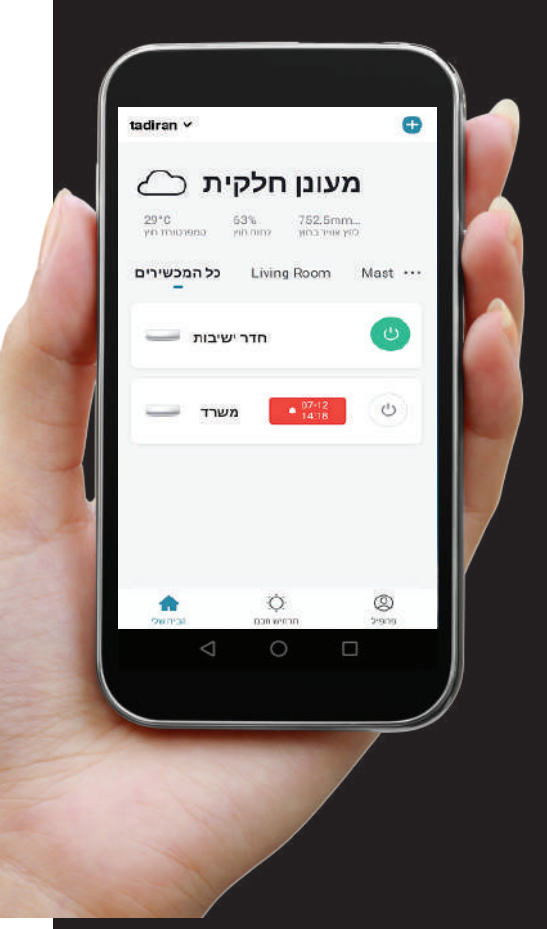

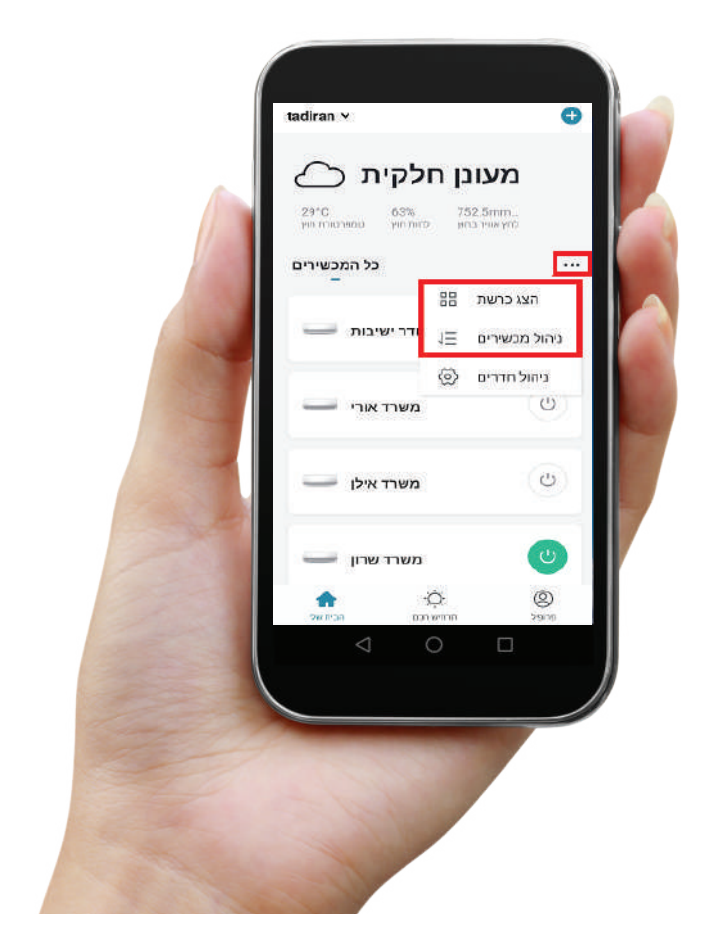

# <u>ניהול הבית</u>

במסך הבית בחר "פרופיל" ואז ניהול הבית במסך הגדרות הבית ו. קבע שם משפחה 2. קבע מיקום הבית ע״י לחיצה על "מיקום המשפחה", המתן עד למרכוז <u>המפה על</u> מיקומך הנוכחי ולחץ אישור, במסך הבית יופיעו נתוני מזג אויר של מיקום הבית, תוכל לייצר תרחישים חכמים הניזונים מתנאי מזג האוויר באזור הבית. 3. במידה ויש ברשותך מספר מכשירים וברצונך לחלקם לפי חדרים תוכל לנהל את החדרים במסך זה.

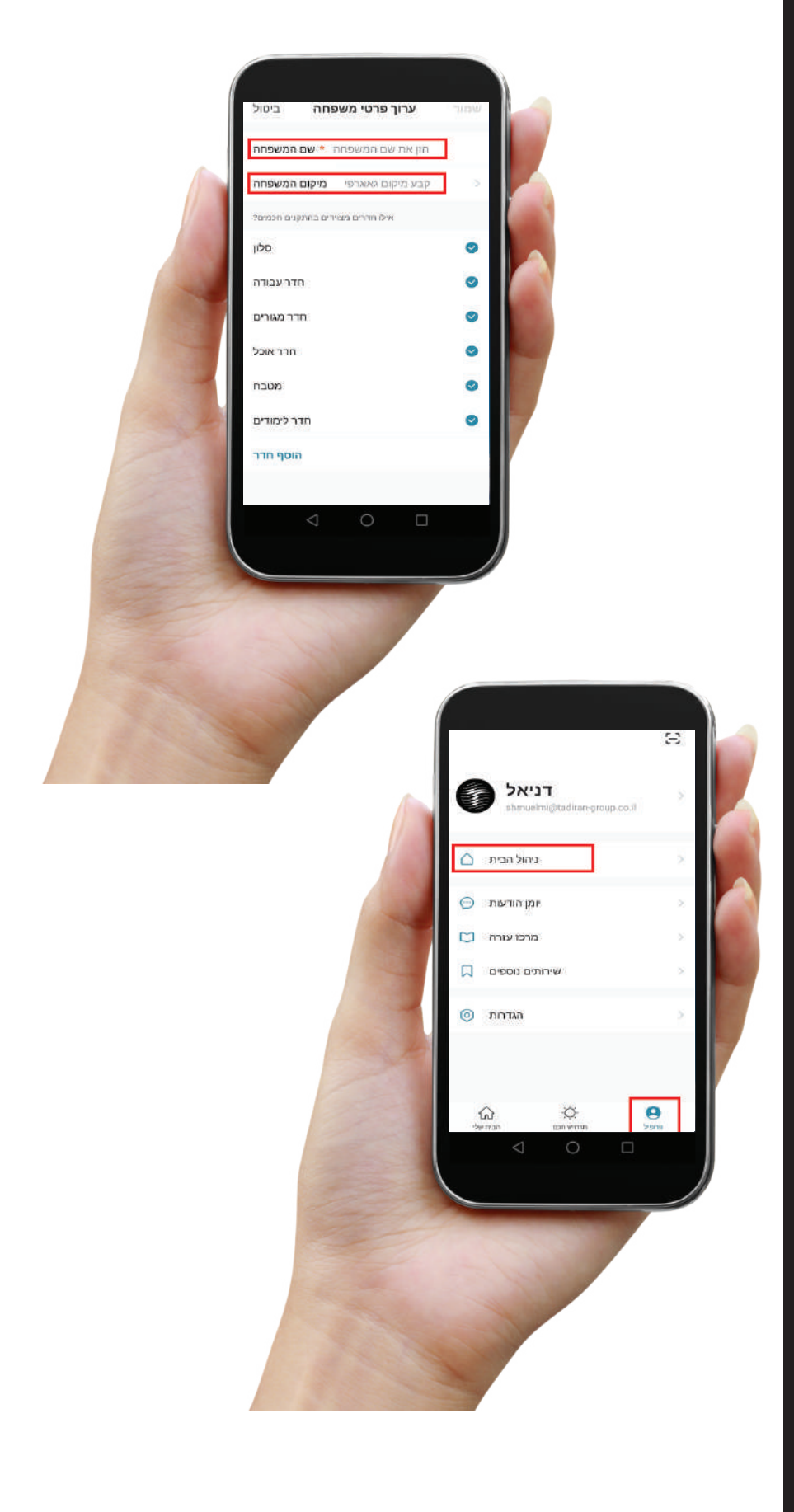

# הוספת בני משפחה ושיתוף מכשירים

בעיקרון כל באי הבית יכולים להשתמש בחשבון של בעל הבית במידה ונתן את פרטי חשבונו.

במידה ורוצים לנהל חשבונות אישיים ניתן לשתף את כל המכשירים על ידי הוספת בן המשפחה לבית או לשתף מכשיר בודד. לאחר הגדרת הבית תוכלו להוסיף בני משפחה לתפעל את כל המכשירים שחיברתם לחשבונכם.

על בן המשפחה להירשם ולאחר שיצר חשבון, בעל הבית ייכנס שוב לניהול הבית.

- 1. לחץ על שם המשפחה
- 2. לחץ על הוסף חברים
- 3. בחר חשבון האפליקציה

4. מלא את שם בן המשפחה בטקסט חופשי 5. מלא את מספר הטלפון או כתובת המייל איתו נרשם בן המשפחה

6. בחר אם הרשאת חשבונו היא מנהל או משתמש רגיל

ז. צור הזמנה

8. בן המשפחה יקבל הזמנה באפליקציה ויוכל לבחור במסך הבית את שם המשפחה ממנה קיבל הזמנה.

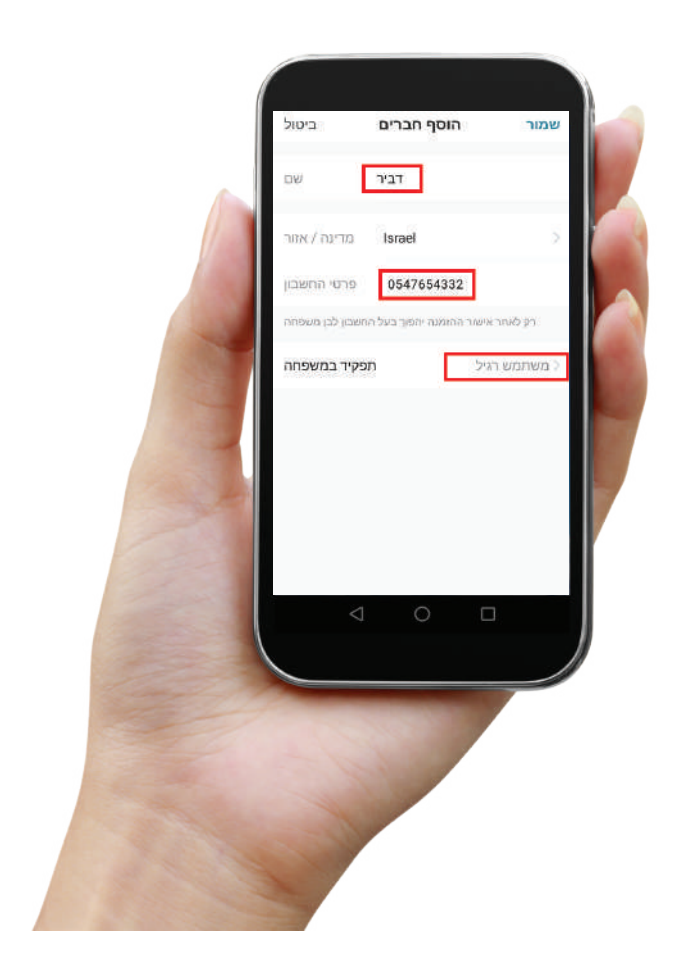

על מנת לשתף מכשיר בודד היכנס למסך ההפעלה של המכשיר ובחר בסמל העיפרון > מכשירים משותפים > הכנס פרטי החשבון > סיום. המכשיר יופיע בחשבון המשותף.

מיני מרכזי תדיראן

25<sup>°°</sup>

0 0

s) (s)

<

\* \*

38.210

living room ac

דיווח על חוסר תקשורת עם המכשיר

מידע על המכשיר שליטה בלחיצה ואוטומציה שרעל הקלה הקואית שב המסאיר

מכשירים משותפים צור קבוצה שאלות נפוצות ותגובות

בדוק את הרשת

בדוק את שררוג הקושחה

2

ברוק עכשיו

∠

(5)

25°C

18

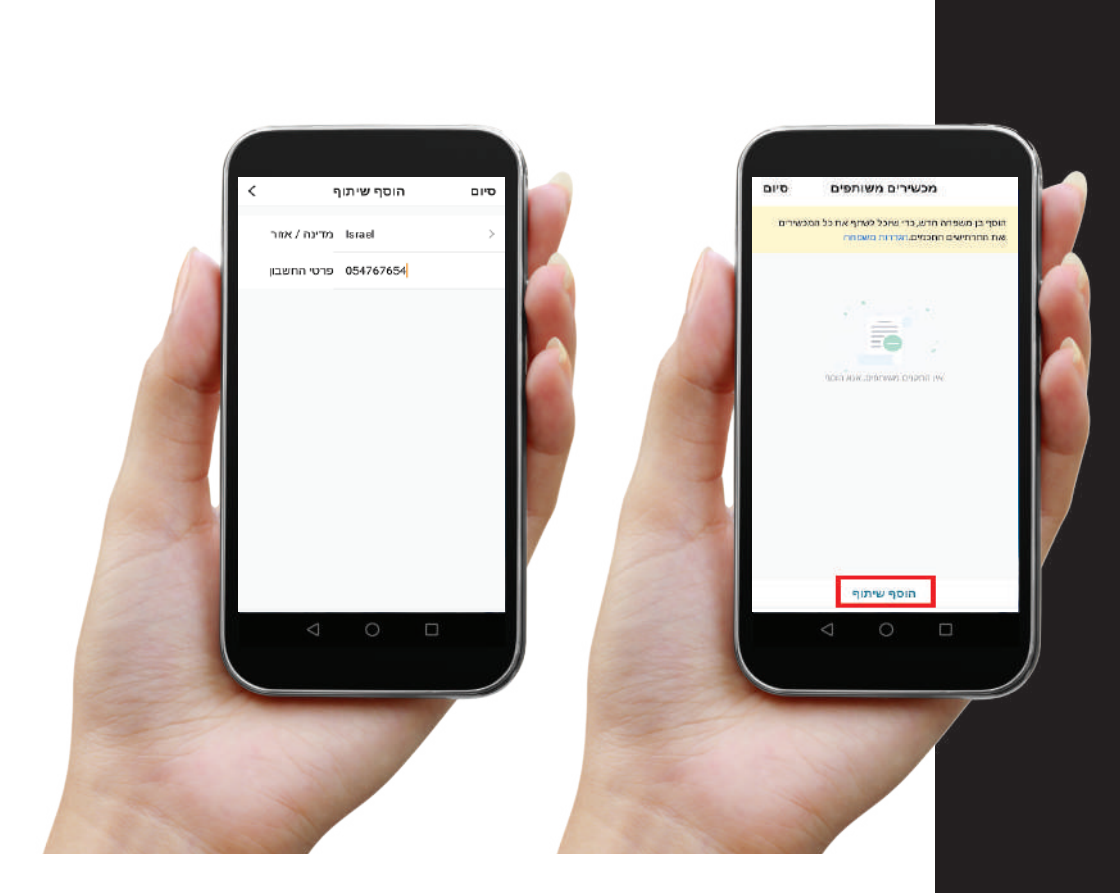

#### שימוש בתרחישים חכמים

במסך הבית בחר "תרחיש חכם", במסך הבא תוכל לבחור אופציות הבאות: 1. "שליטה בלחיצה" – הגדרת כפתורים לשליטה על מכשירים מרובים בלחיצה אחת.

2. "אוטומציה" – קביעת תרחישים אוטומטיים בהתאם לתנאים מוגדרים מראש כגון תלות מכשיר אחד במכשיר שני או בתנאי מזג אויר או זמן.

להוספת תרחיש לחץ על סמל ה +, לאחר מכן בחר בסוג התרחיש ומלא את התנאים והפעולות הדרושים.

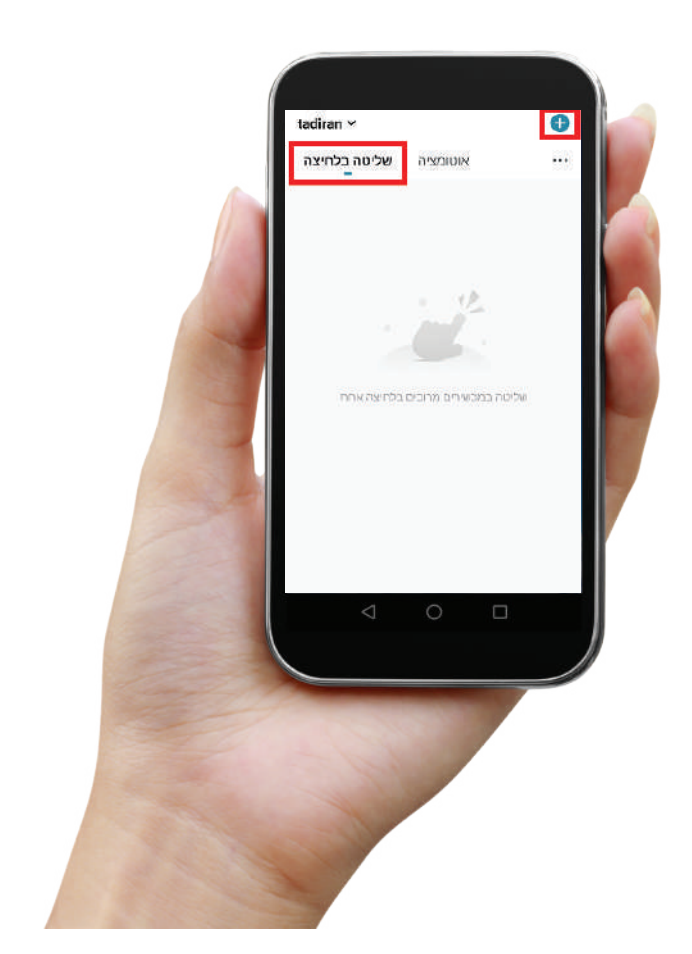

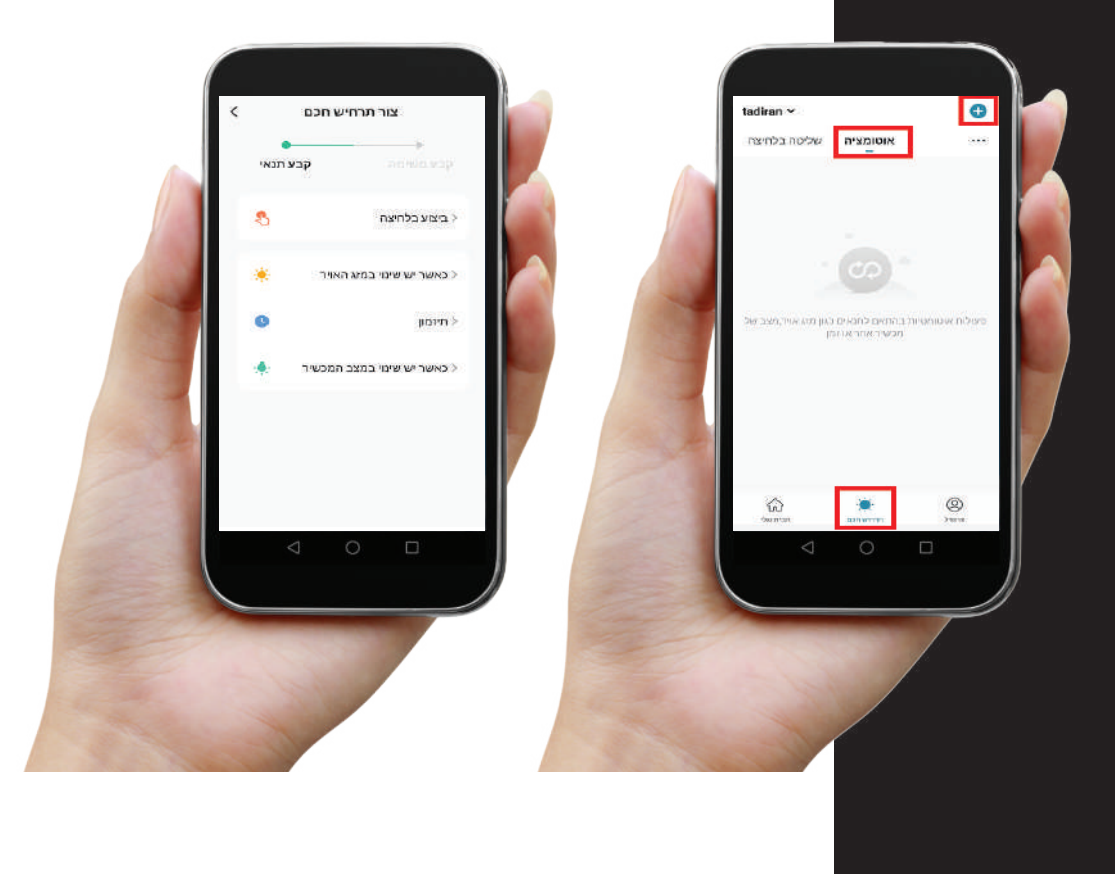

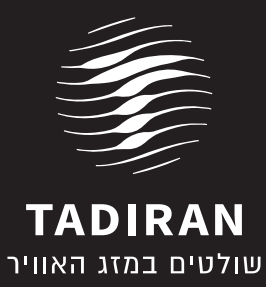

tadiran-group.co.il

שירות לקוחות **946-700-700** 

1**-700-703-400 מוקד ייעוץ ומידע**